Скачиваем программу IPTV Player по ссылке <u>http://astratelcom.net/IpTvPlayer-astratelcom-setup.exe</u>

## Запускаем скачанный файл

IpTvPlayer-astratelcom-setup.exe

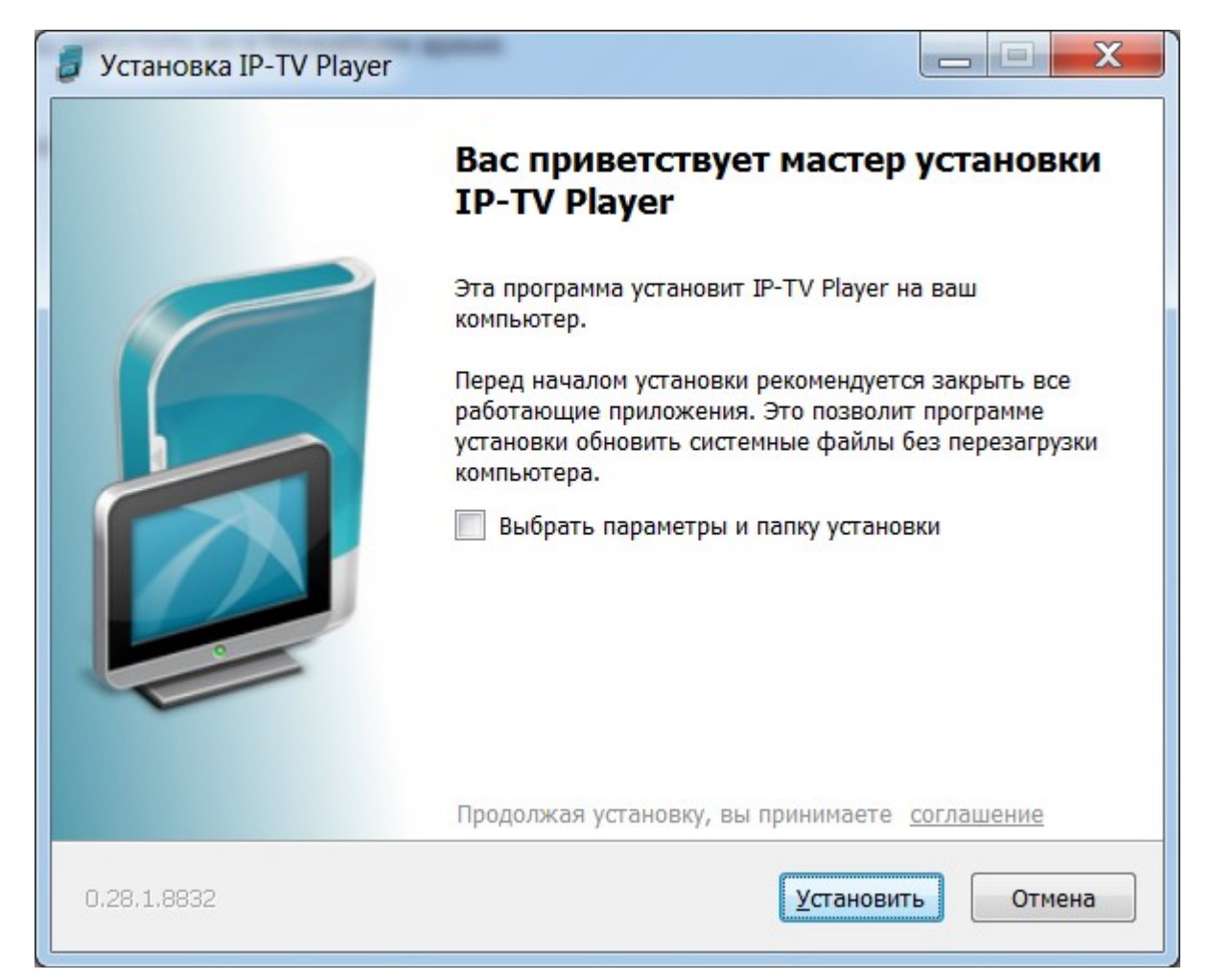

Нажимаем «Установить»

| 🥫 Установка IP-TV Player                            |                     |               |
|-----------------------------------------------------|---------------------|---------------|
| Копирование файлов<br>Подождите, идет копирование ф | райлов IP-TV Player |               |
| Выполнение: libaccess_output_ht                     | tp_plugin.dll       |               |
|                                                     |                     |               |
|                                                     |                     |               |
|                                                     |                     |               |
|                                                     |                     |               |
| 0.28.1.8832                                         | < <u>Н</u> азад     | алее > Отмена |

Ждём, пока происходит процесс установки

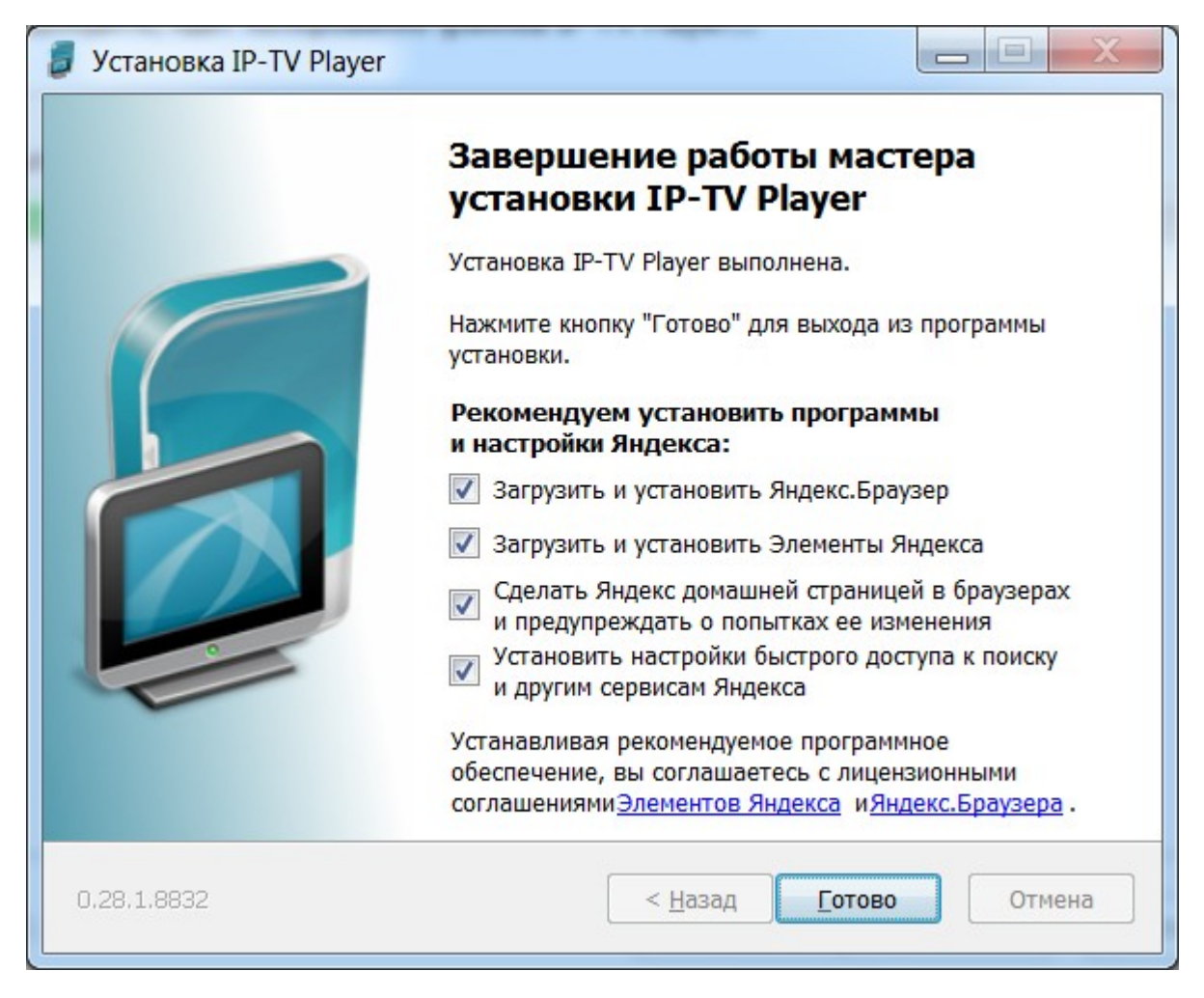

Снимаем галочки:

«Загрузить и установить Яндекс.Браузер»

«Загрузить и установить Элементы Яндекса»

«Сделать Яндекс домашней страницей в браузерах и предупреждать о попытках ее изменения»

«Установить настройки быстрого доступа к поиску и другим сервисам Яндекса»

Должно получится так:

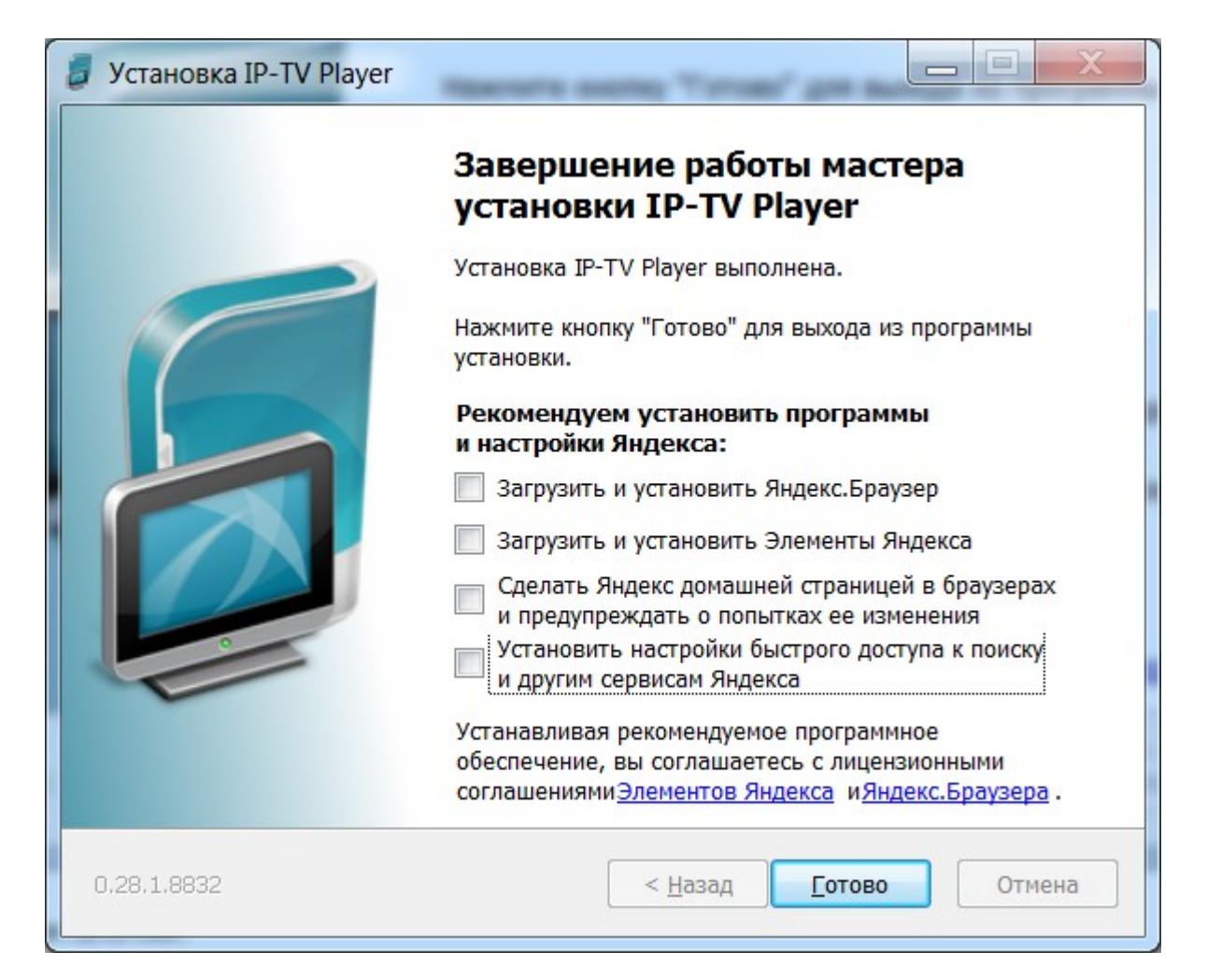

Нажимаем кнопку «Готово»

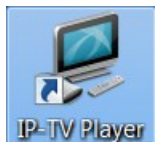

На рабочем столе запускаем ярлык

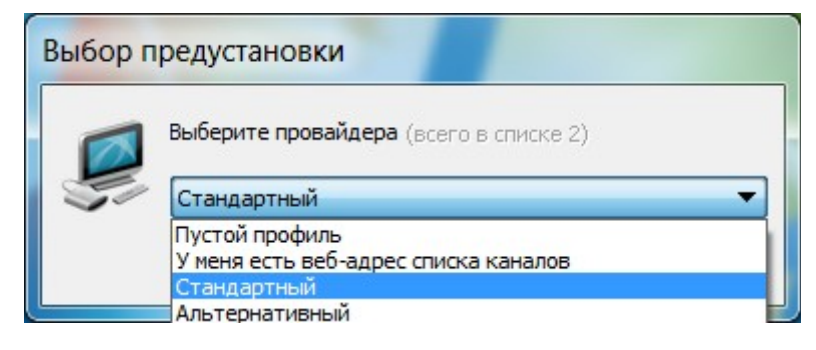

Выбираем «Стандартный»

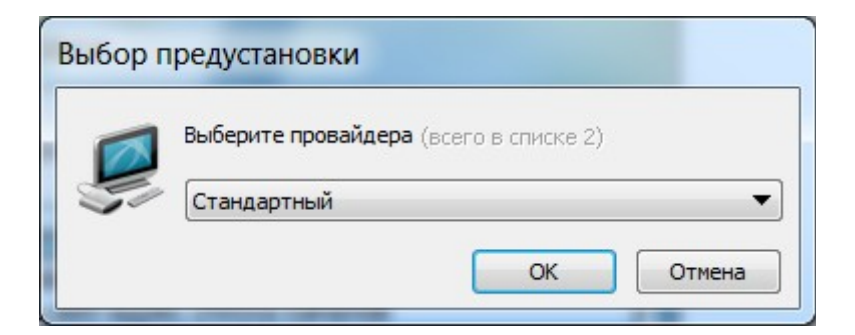

И нажимаем «OK»

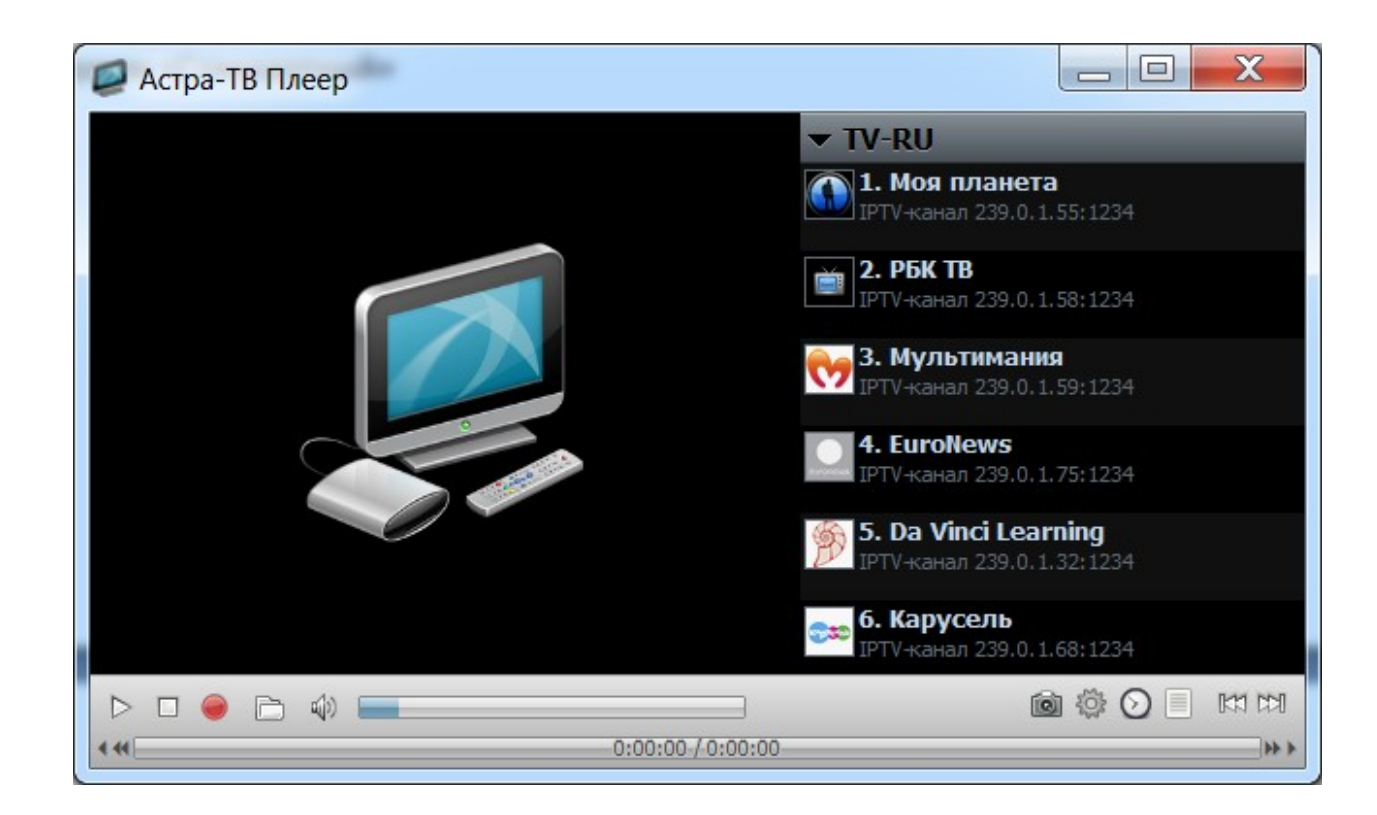

Приятного просмотра.